#### **CREDIT CARD DISPUTE DECLARATION**

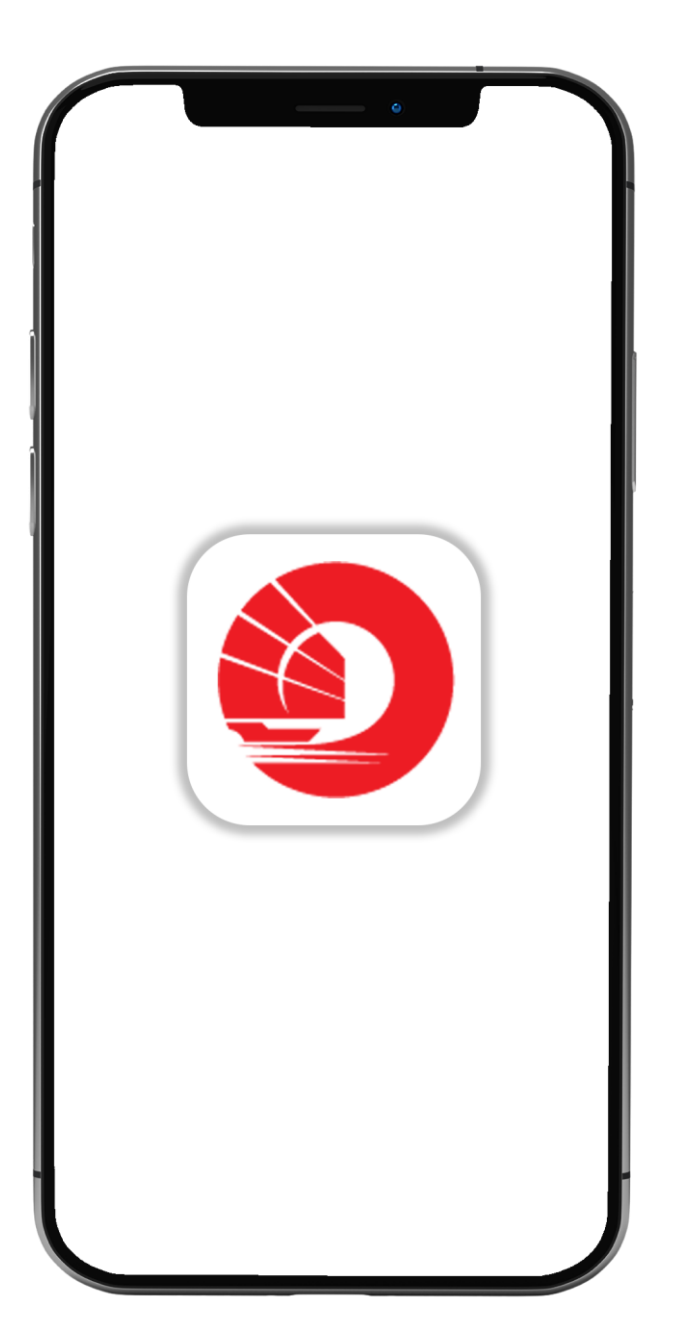

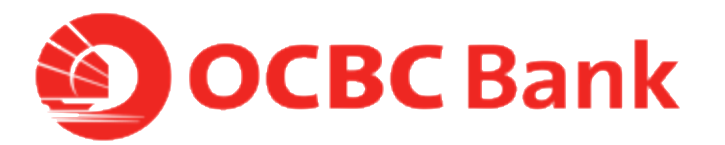

# STEP 1: LOGIN >TAP ON LEFT MENU> TAP ON "CARD SERVICES"

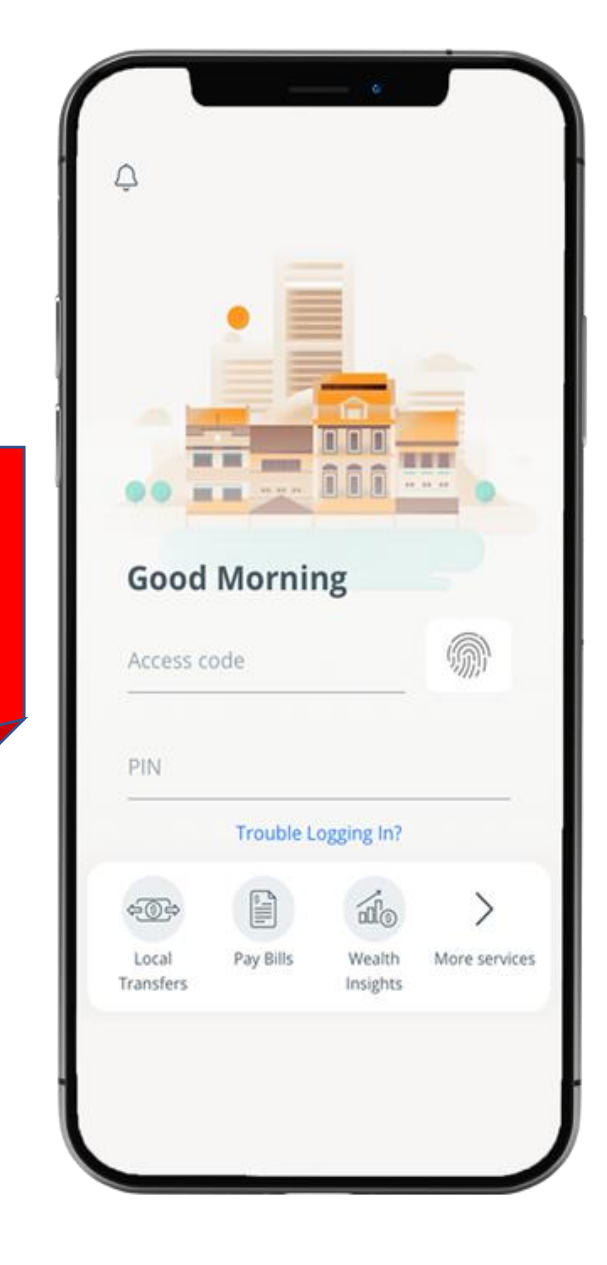

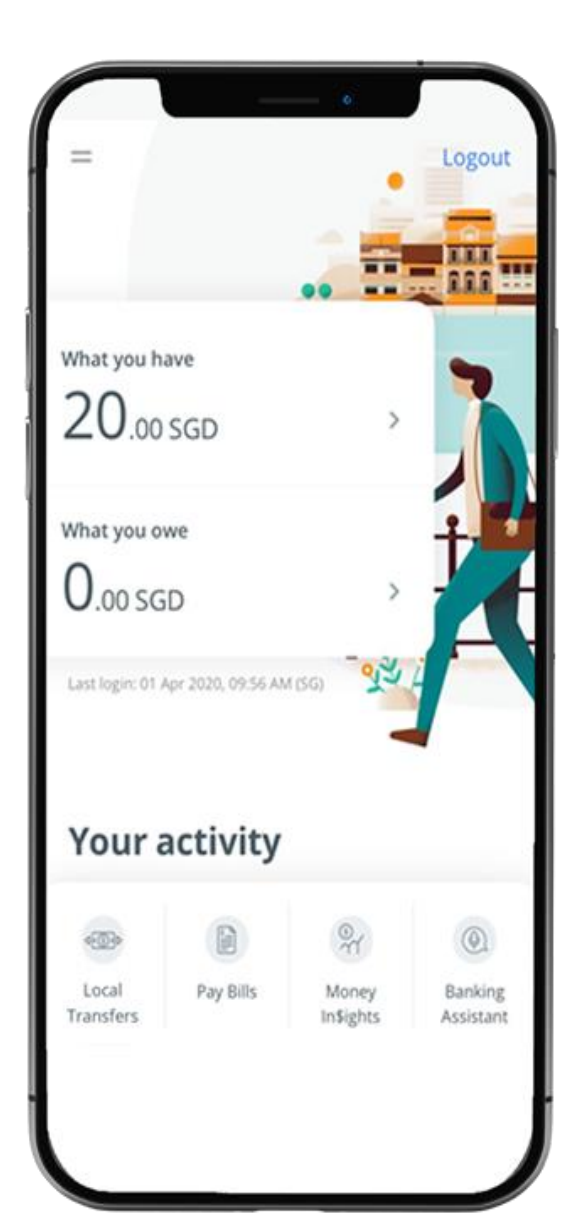

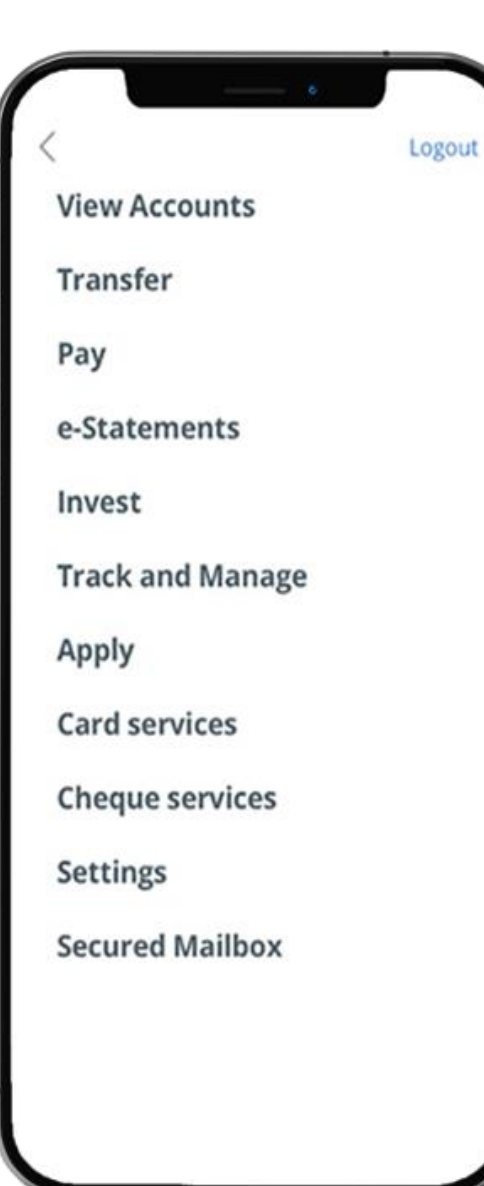

## STEP 2: TAP ON "CREDIT CARD DISPUTE DECLARATION"

**<**Apply Logout Card services Activate credit/debit card Activate ATM card Reset debit/ATM card PIN Manage overseas card usage Manage contactless ATM card ATM transactions - Link/delink cards Request for Credit Card Waiver **Report lost ATM card Credit Card Dispute Declaration** Change withdrawal & spending limit Top-up cards

Settings

### STEP 3: SELECT CREDIT CARD TRANSACTION > TAP "NEXT"

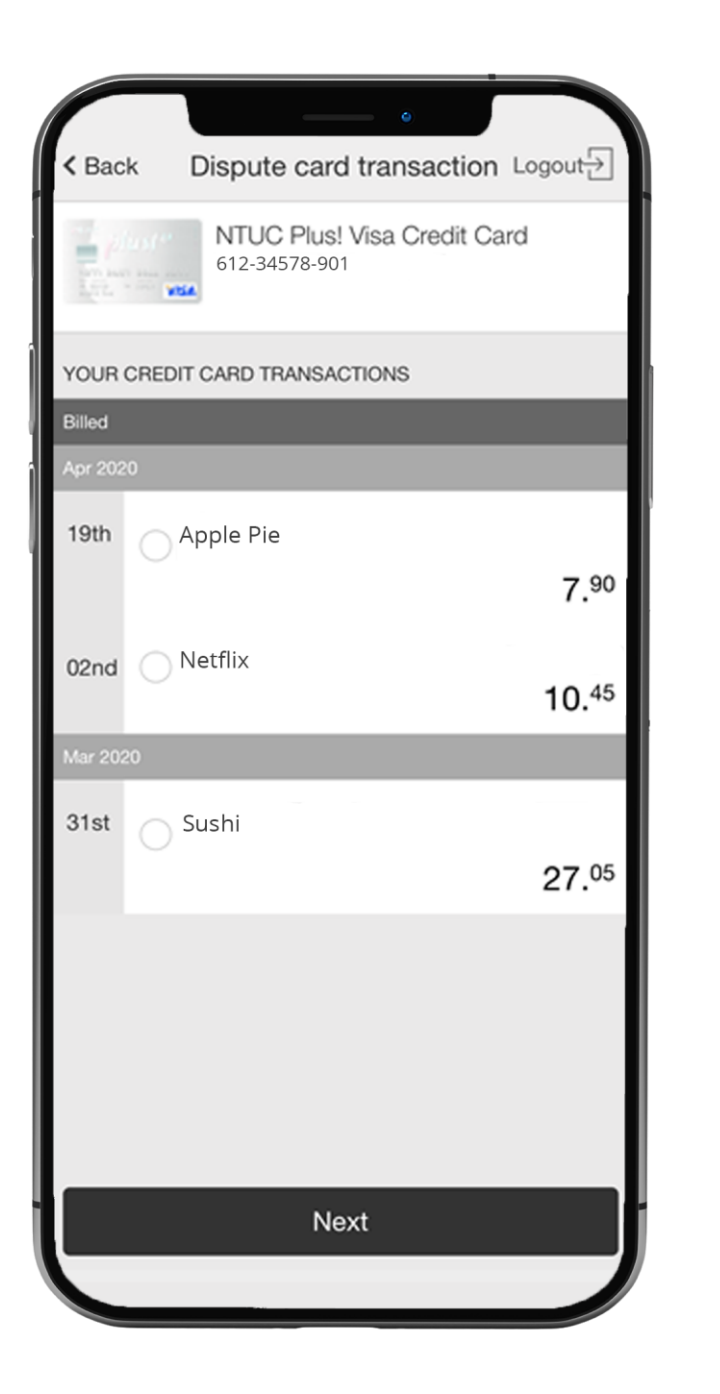

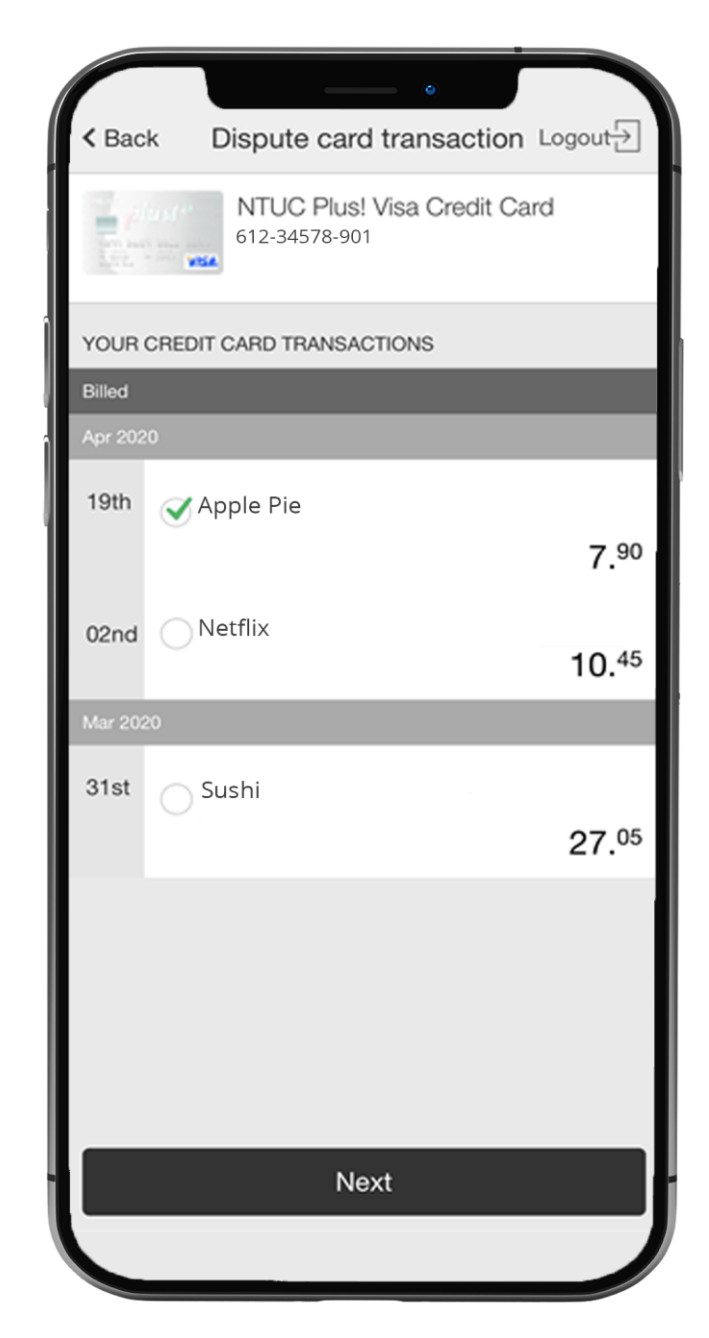

#### STEP 4: TAP "YES" OR "NO"

|                                 | •                                             |     |
|---------------------------------|-----------------------------------------------|-----|
| < Back                          | Dispute card transaction Logou                | ıt∋ |
| Do you                          | know the merchant?                            |     |
| Yes                             |                                               | >   |
| No                              |                                               | >   |
| This transaction<br>immediately | on may be fraudulent. We will block your card |     |
|                                 |                                               |     |

#### STEP 5: SELECT REASON FOR DISPUTE

|                                                                                                    | •                                                                                                    |     |
|----------------------------------------------------------------------------------------------------|----------------------------------------------------------------------------------------------------|-----|
| < Back                                                                                                    | Dispute card transaction Logo                                                                                                    | ıt⊖ |
| Indica                                                                                                    | ate reason for dispute                                                                                                    |     |
| I did not p<br>also did n<br>engage tr<br>was with                                                                                                    | berform these transaction(s) and I<br>not authorized any third party to<br>ansaction on my behalf. My card<br>me at the time of the transaction. | >   |
| I have on<br>above tra                                                                                                    | y made one transaction. The nsaction(s) is/are duplicate(s).                                                                                     | >   |
| The transaction(s) was/were paid by cash<br>or cheque or another card and have<br>attempted to resolve this with the<br>merchant. I attach the receipt. |                                                                                                    | >   |
| I have car<br>instructio<br>account i                                                                                                    | ncelled my recurring payment<br>n with the merchant but my<br>s still being deducted.                                                            | >   |
| I have not received the merchandise or<br>service that I have paid for and have<br>attempted to resolve this with the<br>merchant.                      |                                                                                                    | >   |
| The merce<br>broken or<br>have retu                                                                                                    | handise or goods received were<br>defective or not as described. I<br>rned the goods and attempted to<br>ith the merchant.                       | `   |